PlayHQ Team Selection and Voting Instructions Mobile version

SUCCESS

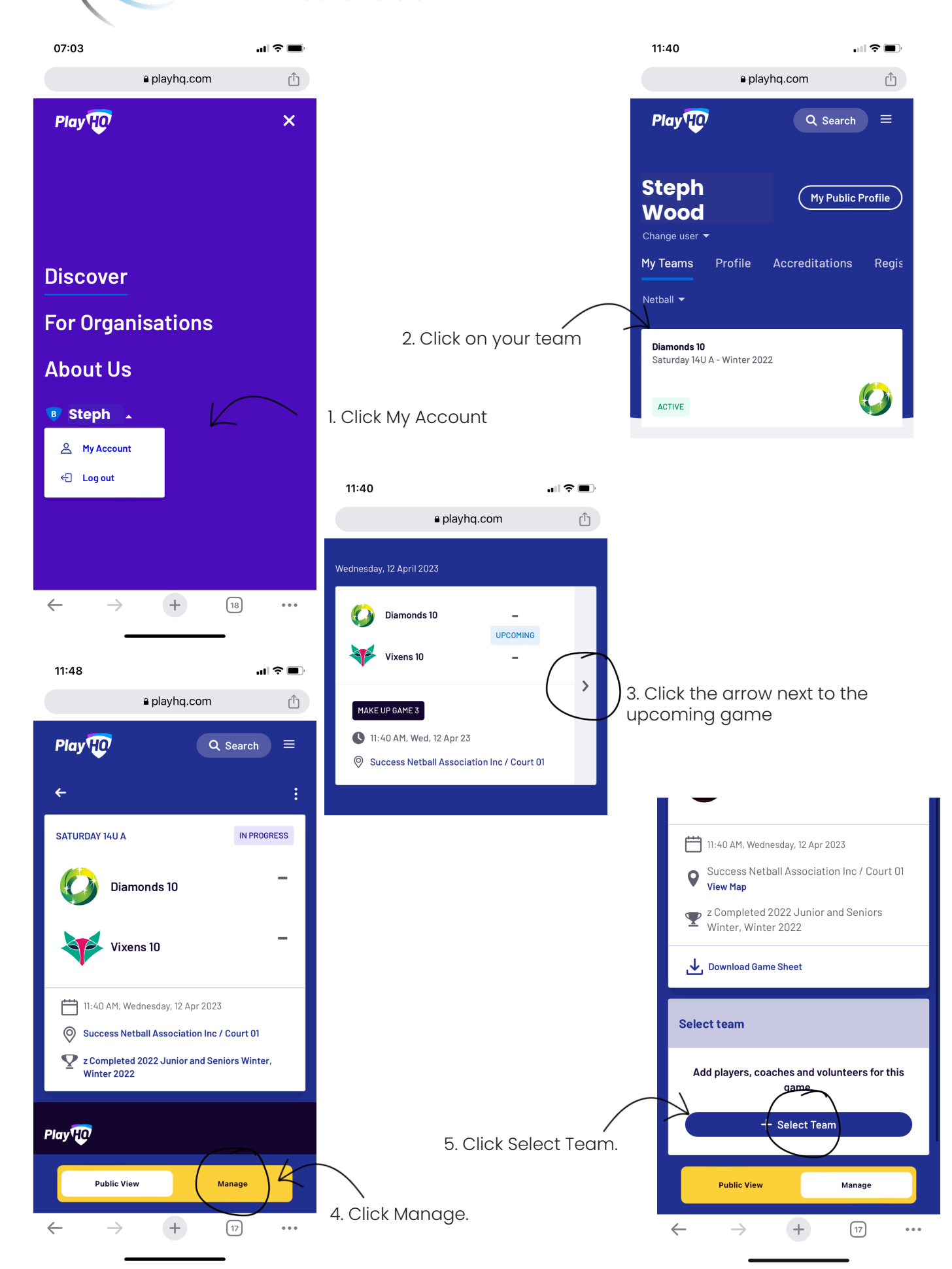

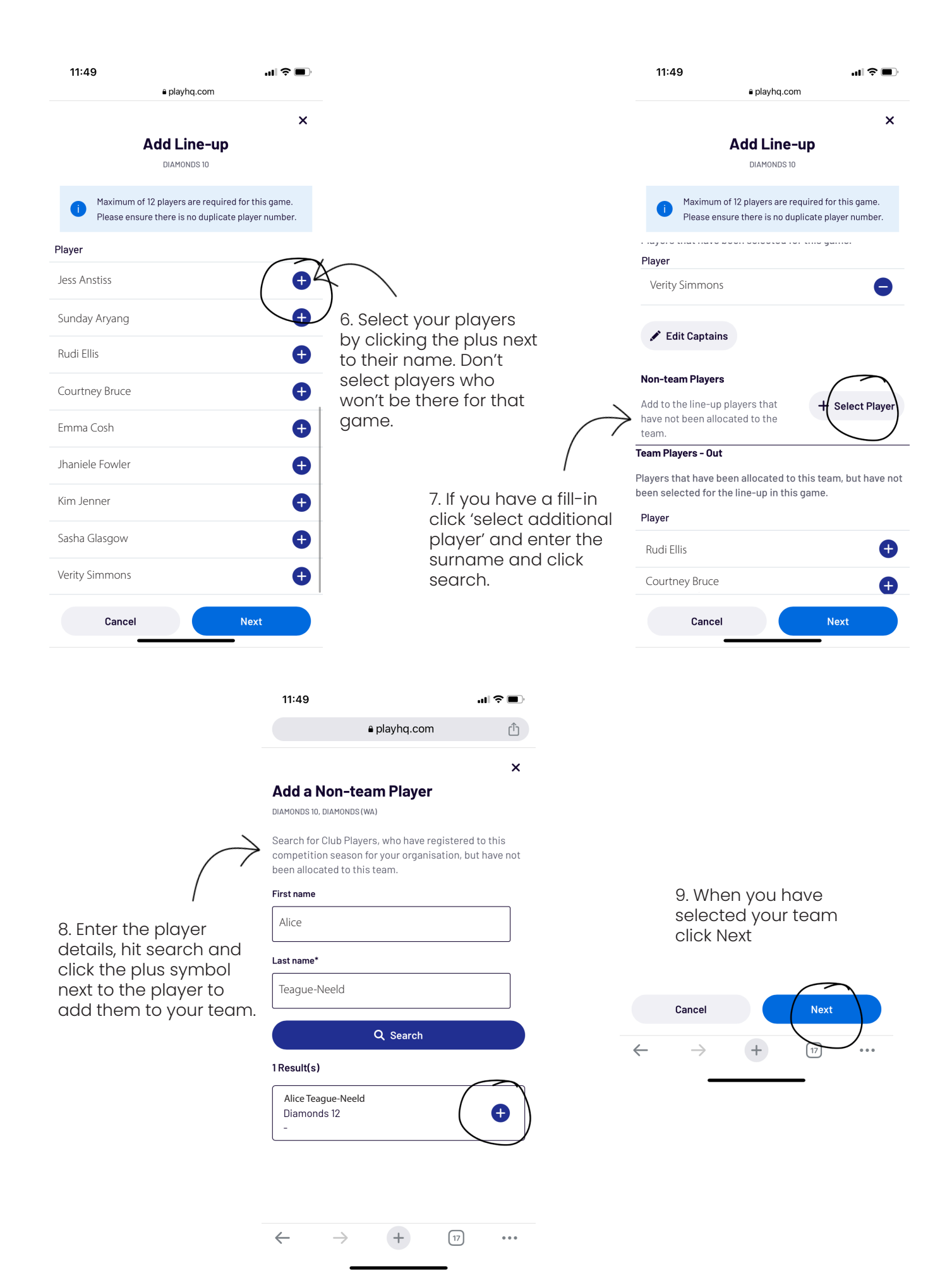

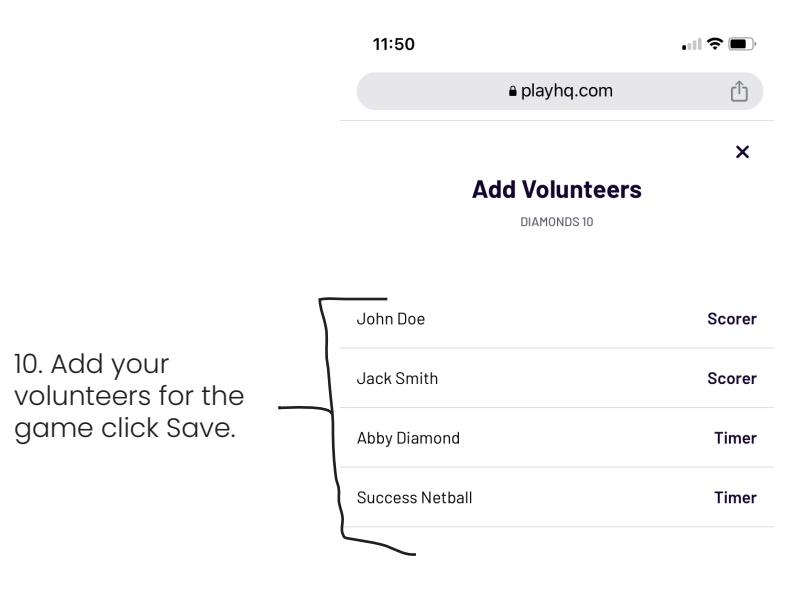

CONGRATULATIONS YOU HAVE ENTERED YOUR TEAM!!

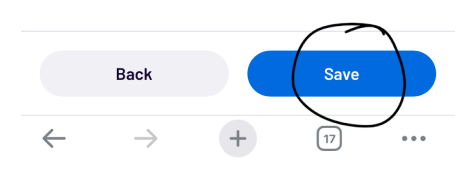

## **PlayHQ Entering Votes - Mobile version**

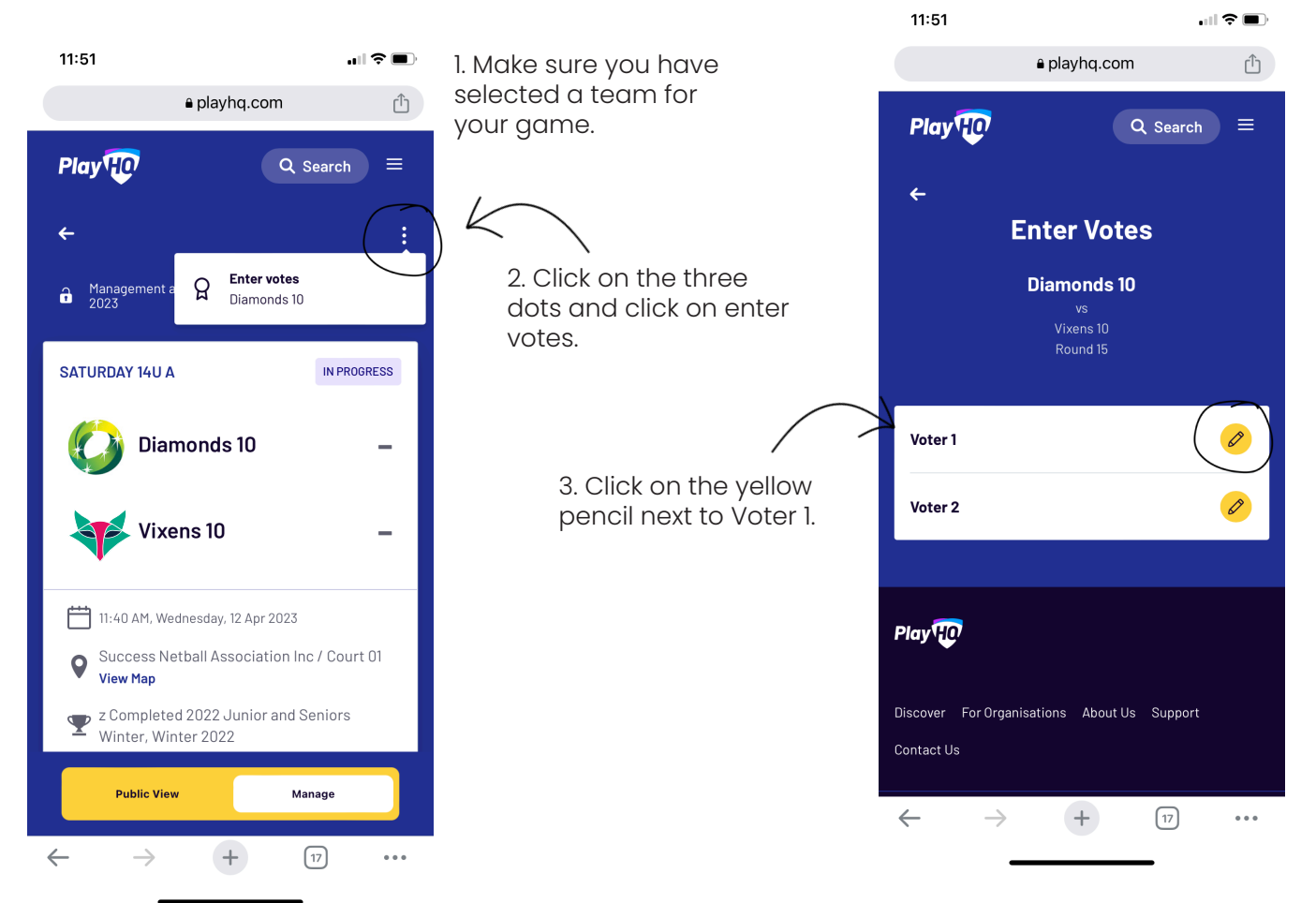

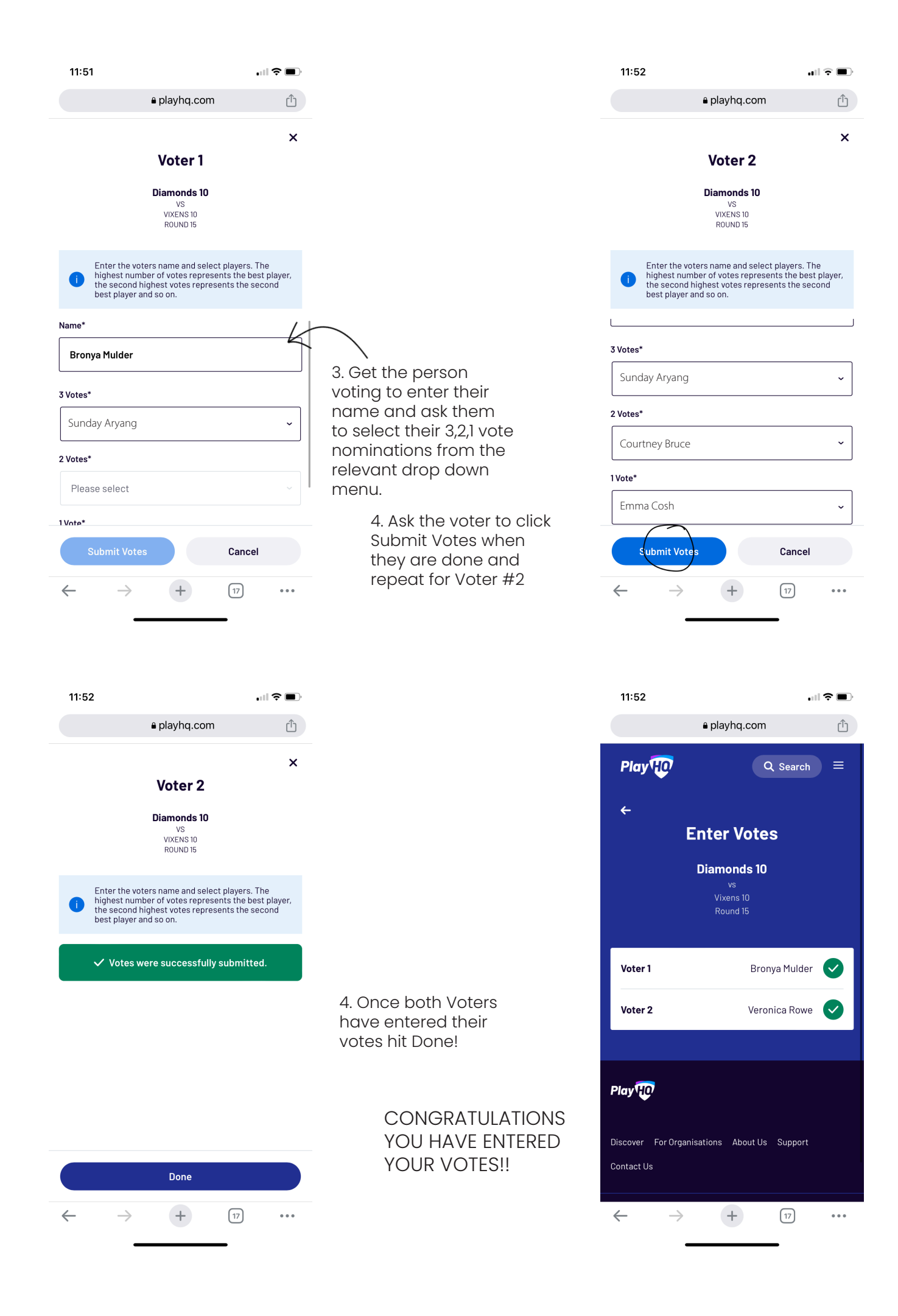